# Oracle® Banking Origination Troubleshooting Guide

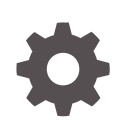

Release 14.7.1.0.0 F88883-01 May 2023

ORACLE

Oracle Banking Origination Troubleshooting Guide, Release 14.7.1.0.0

F88883-01

Copyright © 2021, 2023, Oracle and/or its affiliates.

This software and related documentation are provided under a license agreement containing restrictions on use and disclosure and are protected by intellectual property laws. Except as expressly permitted in your license agreement or allowed by law, you may not use, copy, reproduce, translate, broadcast, modify, license, transmit, distribute, exhibit, perform, publish, or display any part, in any form, or by any means. Reverse engineering, disassembly, or decompilation of this software, unless required by law for interoperability, is prohibited.

The information contained herein is subject to change without notice and is not warranted to be error-free. If you find any errors, please report them to us in writing.

If this is software, software documentation, data (as defined in the Federal Acquisition Regulation), or related documentation that is delivered to the U.S. Government or anyone licensing it on behalf of the U.S. Government, then the following notice is applicable:

U.S. GOVERNMENT END USERS: Oracle programs (including any operating system, integrated software, any programs embedded, installed, or activated on delivered hardware, and modifications of such programs) and Oracle computer documentation or other Oracle data delivered to or accessed by U.S. Government end users are "commercial computer software," "commercial computer software documentation," or "limited rights data" pursuant to the applicable Federal Acquisition Regulation and agency-specific supplemental regulations. As such, the use, reproduction, duplication, release, display, disclosure, modification, preparation of derivative works, and/or adaptation of i) Oracle programs (including any operating system, integrated software, any programs embedded, installed, or activated on delivered hardware, and modifications of such programs), ii) Oracle computer documentation and/or iii) other Oracle data, is subject to the rights and limitations specified in the license contained in the applicable contract. The terms governing the U.S. Government's use of Oracle cloud services are defined by the applicable contract for such services. No other rights are granted to the U.S. Government.

This software or hardware is developed for general use in a variety of information management applications. It is not developed or intended for use in any inherently dangerous applications, including applications that may create a risk of personal injury. If you use this software or hardware in dangerous applications, then you shall be responsible to take all appropriate fail-safe, backup, redundancy, and other measures to ensure its safe use. Oracle Corporation and its affiliates disclaim any liability for any damages caused by use of this software or hardware in dangerous applications.

Oracle®, Java, and MySQL are registered trademarks of Oracle and/or its affiliates. Other names may be trademarks of their respective owners.

Intel and Intel Inside are trademarks or registered trademarks of Intel Corporation. All SPARC trademarks are used under license and are trademarks or registered trademarks of SPARC International, Inc. AMD, Epyc, and the AMD logo are trademarks or registered trademarks of Advanced Micro Devices. UNIX is a registered trademark of The Open Group.

This software or hardware and documentation may provide access to or information about content, products, and services from third parties. Oracle Corporation and its affiliates are not responsible for and expressly disclaim all warranties of any kind with respect to third-party content, products, and services unless otherwise set forth in an applicable agreement between you and Oracle. Oracle Corporation and its affiliates will not be responsible for any loss, costs, or damages incurred due to your access to or use of third-party content, products, or services, except as set forth in an applicable agreement between you and Oracle.

# Contents

### Preface

| Purpose                     | V  |
|-----------------------------|----|
| Audience                    | V  |
| Documentation Accessibility | v  |
| Diversity and Inclusion     | v  |
| Conventions                 | vi |
|                             |    |

## 1 Troubleshooting Technical Flows

| 1.1 | Whe   | re is the Problem                                     | 1-1  |
|-----|-------|-------------------------------------------------------|------|
| 1.2 | Preli | minary Checks from UI                                 | 1-2  |
| 1.3 | Preli | minary Checks from Service Log Files                  | 1-3  |
| 1.4 | Logi  | n to Zipkin                                           | 1-4  |
| 1.5 | Trou  | bleshooting Logs using ELK Stack                      | 1-7  |
|     | 1.5.1 | Set Up ELK                                            | 1-7  |
|     | 1.5.2 | Access Kibana                                         | 1-9  |
| 1.6 | Che   | ck if Kafka is Running                                | 1-10 |
| 1.7 | Trou  | bleshooting Environmental Issues                      | 1-11 |
|     | 1.7.1 | Possible Issues While Deploying Services              | 1-11 |
|     | 1.7.2 | Possible Issues While Logging in and Launching Screen | 1-11 |

### 2 Health Checks

| 2.1 | WebLogic                           | 2-1 |
|-----|------------------------------------|-----|
| 2.2 | Configure Data Sources in WebLogic | 2-1 |

### 3 Troubleshooting Application Workflows

| 3-3 |
|-----|
|     |
| 3-5 |
| 3-6 |
| 3-6 |
| 3-8 |
|     |

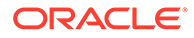

| 3.4 FLEXCUBE Host Integration Troubleshooting | 3-9 |
|-----------------------------------------------|-----|
| Host Calls Failing                            | 3-9 |
|                                               |     |
| Business Error Codes                          |     |

Index

4

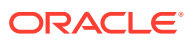

# Preface

- Purpose
- Audience
- Documentation Accessibility
- Diversity and Inclusion
- Conventions

### Purpose

This guide provides guidance to users for the issues within the application. It describes various methods to figure out the error and then troubleshoot it.

# Audience

This guide is intended for the software developers and software testers.

# **Documentation Accessibility**

For information about Oracle's commitment to accessibility, visit the Oracle Accessibility Program website at http://www.oracle.com/pls/topic/lookup?ctx=acc&id=docacc.

#### Access to Oracle Support

Oracle customers that have purchased support have access to electronic support through My Oracle Support. For information, visit http://www.oracle.com/pls/topic/lookup?ctx=acc&id=info or visit http://www.oracle.com/pls/topic/lookup?ctx=acc&id=trs if you are hearing impaired.

## **Diversity and Inclusion**

Oracle is fully committed to diversity and inclusion. Oracle respects and values having a diverse workforce that increases thought leadership and innovation. As part of our initiative to build a more inclusive culture that positively impacts our employees, customers, and partners, we are working to remove insensitive terms from our products and documentation. We are also mindful of the necessity to maintain compatibility with our customers' existing technologies and the need to ensure continuity of service as Oracle's offerings and industry standards evolve. Because of these technical constraints, our effort to remove insensitive terms is ongoing and will take time and external cooperation.

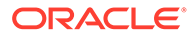

# Conventions

The following text conventions are used in this document:

| Convention | Meaning                                                                                                    |
|------------|----------------------------------------------------------------------------------------------------|
| boldface   | Boldface type indicates graphical user interface elements associated with an action, or terms defined in text or the glossary.            |
| italic     | Italic type indicates book titles, emphasis, or placeholder variables for which you supply particular values.                             |
| monospace  | Monospace type indicates commands within a paragraph, URLs, code<br>in examples, text that appears on the screen, or text that you enter. |

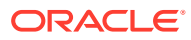

# 1 Troubleshooting Technical Flows

This topic describes about various programming issues, possible causes, and solutions to resolve the issues.

This topic contains the following subtopics:

- Where is the Problem This topic describes about troubleshooting the problem in the distributed system
- Preliminary Checks from UI This topic provides systematic instructions to launch the application and check for the basic errors.
- Preliminary Checks from Service Log Files This topic describes about preliminary checks from service log files.
- Login to Zipkin This topic describes the systematic instructions to troubleshoot the errors using the Zipkin Traces.
- Troubleshooting Logs using ELK Stack This topic describes about Troubleshooting Logs using ELK Stack.
- Check if Kafka is Running
   This topic provides information about Kafka is Running.
- Troubleshooting Environmental Issues This topic describes about the troubleshooting environmental issues.

# 1.1 Where is the Problem

This topic describes about troubleshooting the problem in the distributed system

Troubleshooting the problem in the distributed system can be challenging, if not understood fully. Each product has UI application components and service side application components. Each side requires different troubleshooting techniques and various logs that can be used to corroborate the problem.

It is important to establish the area of the problem. This can be achieved by complete understanding of UI, Service side flows along with the data architecture of application.

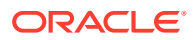

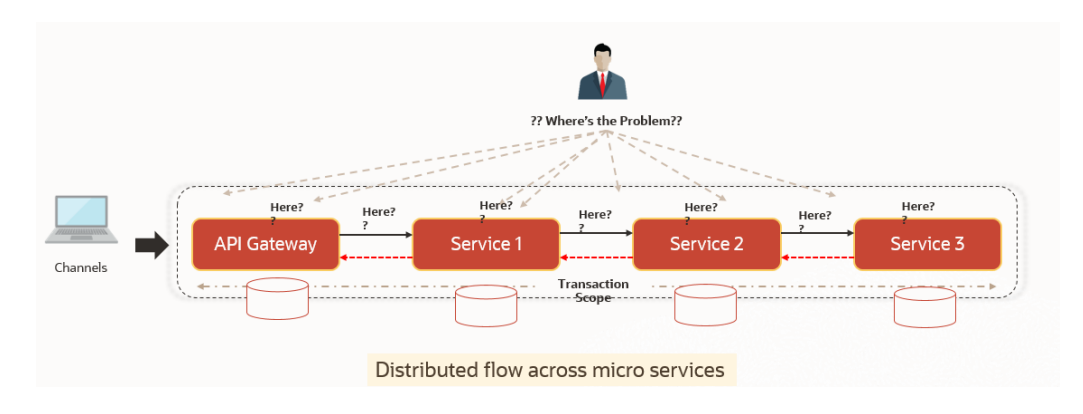

Figure 1-1 Distributed Flow across Micro Services

# 1.2 Preliminary Checks from UI

This topic provides systematic instructions to launch the application and check for the basic errors.

- 1. Launch the application with delegated URL.
- 2. Press F12 key and select Inspect and See network.
- 3. Verify that all the call responses are successful.

| 🕞 📋 🛛 Elements | Console S | ources Network Performance Memory App           | licatio | n Lighthouse  | Security                |               |                             | <b>0</b> 4 A3 | <b>\$</b> |
|----------------|-----------|-------------------------------------------------|---------|---------------|-------------------------|---------------|-----------------------------|---------------|-----------|
| Search         | ×         | 🜔 🛇 🛛 😽 🔍 📄 Preserve log 🗖 Disable cao          | he      | No throttling | v <u>+</u> +            |               |                             |               | 4         |
| Aa .* Search   | CO        | Filter Hide data URLs All                       | XHF     | L JS CSS Img  | Media Font Doc WS Man   | ifest Other 🗌 | Has blocked cookies 🗌 Block | ed Requests   |           |
|                |           | 200 ms 400 ms 600                               | ns      | 800 ms        | 1000 ms                 | 1200 ms       | 1400 ms 1600 ms             | : 1800 ms     | 20        |
|                |           | Name                                            | S       | Туре          | Initiator               | Size          | Time                        | Waterfall     |           |
|                |           | loader.js                                       | 2       | script        | require.js:5            | 1.2 kB        | 28 ms                       | 1             |           |
|                |           | fsgbu-ob-cmn-ct-rs-json-compare.html            | 2       | xhr           | text.js:325             | 4.8 kB        | 35 ms                       |               |           |
|                |           | sgbu-ob-cmn-ct-rs-json-compare.js               | 2       | script        | require.js:5            | 15.4 kB       | 51 ms                       |               |           |
|                |           | fsgbu-ob-cmn-ct-rs-json-compare.json            | 2       | xhr           | text.js:325             | 351 B         | 44 ms                       |               |           |
|                |           | fsgbu-ob-cmn-ct-rs-json-compare.css             | 2       | stylesheet    | css.js:149              | 850 B         | 46 ms                       |               |           |
|                |           | fsgbu-ob-cmn-ct-json-compare.html               | 2       | xhr           | text.js:325             | 3.4 kB        | 44 ms                       |               |           |
|                |           | fsgbu-ob-cmn-ct-json-compare.js                 | 2       | script        | require.js:5            | 12.5 kB       | 46 ms                       | •             |           |
|                |           | fsgbu-ob-cmn-ct-json-compare.json               | 2       | xhr           | text.js:325             | 741 B         | 75 ms                       |               |           |
|                |           | isgbu-ob-cmn-ct-json-compare.css                | 2       | stylesheet    | css.js:149              | 962 B         | 56 ms                       | 4             |           |
|                |           | cmnctrsjsoncomparemodel.js                      | 2       | script        | require.js:5            | 4.8 kB        | 36 ms                       | 1             |           |
|                |           | jrowexpander.js                                 | 2       | script        | require.js:5            | 107 kB        | 89 ms                       | •             |           |
|                |           | jojflattenedtreetabledatasource.js              | 2       | script        | require.js:5            | 20.7 kB       | 49 ms                       |               |           |
|                |           | ?userId=ADMINUSER1&branchCode=000&ccaName.      | . 2     | preflight     | Preflight 🚱             | 0 B           | 29 ms                       |               |           |
|                |           | ?userId=ADMINUSER1&branchCode=000&ccaName.      | 2       | xhr           | jquery-3.5.1.min.js:2   | 551 B         | 71 ms                       |               |           |
|                |           | accounts?includecloseandunauth=true&offset=0&li | 2       | preflight     | Preflight 🚱             | 0 B           | 30 ms                       | 1             |           |
|                |           | accounts?includecloseandunauth=true&offset=0&li | 2       | xhr           | jquery-3.5.1.min.js:2   | 17.3 kB       | 282 ms                      |               |           |
|                |           | refresh.png                                     | 2       | png           | fsgbu-ob-cmn-ct-act-sum | 4.1 kB        | 31 ms                       |               |           |
|                |           | open.png                                        | 2       | png           | fsgbu-ob-cmn-ct-act-sum | 4.4 kB        | 31 ms                       |               | 4         |
|                |           | arrow.png                                       | 2       | png           | fsgbu-ob-cmn-ct-act-sum | 3.5 kB        | 32 ms                       |               | 4         |
|                |           | authorized.png                                  | 2       | png           | nng u-ob-cmn-ct-act-sum | 5.0 kB        | 32 ms                       |               | 4         |
|                |           | unauthorized.png                                | 2       | png           | 13900-ob-cmn-ct-act-sum | 5.3 kB        | 30 ms                       |               | 1         |

#### Figure 1-2 Call Responses

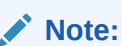

Usually red color indicates a non-2xx HTTP response.

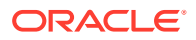

| Create Account Input              |               |                         |                  |              |                |            |            |              |             |                          |               |              | بر<br>بر | ×       |
|-----------------------------------|---------------|-------------------------|------------------|--------------|----------------|------------|------------|--------------|-------------|--------------------------|---------------|--------------|----------|---------|
| Account Description *             |               | Account Purpose         |                  |              | Balance Av     | ailability | *          |              | Fixed       | l Amount in F            | ool Currency  | /            |          |         |
| KEITH<br>Balance Check for Debits |               | De Error                |                  |              |                |            |            |              | ×           | unt Frozen               |               |              |          |         |
| Overdraft Required                |               | Corporate Range         | e has not been o | defined in E | Branch for res | pective c  | ustomer.   | ОК           | Over<br>Apr | draft End Dat<br>7, 2018 | e             | t            |          |         |
| Interest Calculation              |               | Sa                      |                  |              |                |            |            |              | _           |                          |               | Save         | Can      | el      |
| 🕞 🖬 🛛 Elements Console            | Sources Netwo | rk Performance Me       | mory Applicati   | on Light     | nouse Secur    | rity       |            |              |             |                          |               | <b>36 A5</b> | 0F E     | ×       |
| Search >                          | < 🗕 🛇 🔽       | Q   D Preserve log (    | Disable cache    | No throttli  | ng 🔻 🗎 🏦       | <u>+</u>   |            |              |             |                          |               |              |          | \$      |
| Aa .* Search C C                  | Filter        | 🗌 Hide d                | ata URLs 📶 🛛 XH  | R JS CSS     | Img Media F    | ont Doc    | WS Manife  | st Other 🗆   | Has blocked | cookies 🗌 Blo            | cked Requests |              |          |         |
|                                   | 5000 ms       | 10000 ms 15000 ms       | 20000 ms         | 25000 ms     | 30000 ms       | 35000 ms   | 40000 ms   | 45000 ms     | 50000 ms    | 55000 ms                 | 60000 ms      | 65000 ms     | 1        | 0000 m: |
|                                   | Name          |                         |                  | × Header     | s Preview      | Response   | Initiator  | Timing       |             |                          |               |              |          |         |
|                                   | error.png     |                         | *                | ▼ General    | _              |            |            |              |             |                          |               |              |          |         |
|                                   | accounts      |                         |                  | Request      | URL: http://w  | whf00pia.  | in.oracle. | com:7006/api | gateway/ob  | vam-account-             | services/acc  | ounts        |          |         |
|                                   | accounts      |                         | *                | Request      | Method: POST   |            |            |              |             |                          |               |              |          |         |
|                                   | 11 requests   | 7.8 kB transferred 14.9 | kB resources     | Status C     | oue: 🖶 400 Ba  | in wednes. | L          |              |             |                          |               |              |          |         |

Figure 1-3 Non-2xx Response

4. Export the trace using the **Export** in browsers.

**Example**: The user can see the export option as shown below in Chrome.

#### Figure 1-4 Export Option

| R | 6   E | lements | Console    | Sources   | Network   | Perform | nance | Me       | emory    | Application | Security | Lighthouse |  |
|---|-------|---------|------------|-----------|-----------|---------|-------|----------|----------|-------------|----------|------------|--|
| • | 0 7   | , d     | Preserve I | og 🗌 Disa | ble cache | Online  | •     | <u>+</u> | <u>+</u> |             |          |            |  |
|   | 5 ms  |         | 10 ms      | 15 ms     | 20        | ) ms    | 25    | ms       | Export   | HAR         | 35 ms    | 40 ms      |  |

#### Note:

The tools such as **Fiddler** and **Wireshark** can be used to get the browser to API gateway web traffic. This helps to investigate the exact request and response payloads exchanged between UI and API Gateway.

# 1.3 Preliminary Checks from Service Log Files

This topic describes about preliminary checks from service log files.

The war deployments for each microservice sub-domain can generate the log files in the WebLogic server.

The configuration of this log can be found at logback.xml:

```
<root level="INFO">
<appender-ref ref="FILE" />
</root>
```

In production scenarios, make sure that the root level is configured as **ERROR** so that log files do not get overwhelmed.

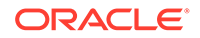

### Note:

Refer to **Oracle WebLogic Server Documentation Library** to know the path where these files are generated. In on-premises cases, the log files can be zipped and sent for remote troubleshooting purposes.

# 1.4 Login to Zipkin

This topic describes the systematic instructions to troubleshoot the errors using the Zipkin Traces.

1. Launch the Zipkin URL.

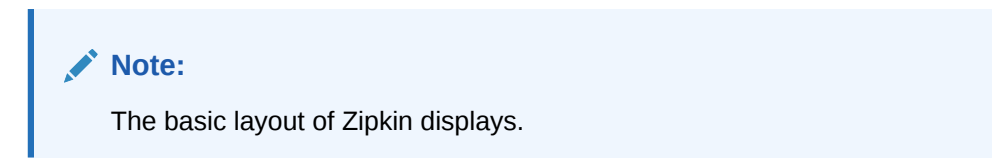

#### Figure 1-5 Layout of Zipkin

| ervice Name                |             | Span Name               |     | Remote Service Name | Lo    | ookback       |  |
|----------------------------|-------------|-------------------------|-----|---------------------|-------|---------------|--|
| zipkin                     | ~           | all                     | ~   | all                 | ~     | 15 minutes    |  |
| unnotation Query           |             |                         |     | Duration (µs) >=    | Limit | Sort          |  |
| For example: http.path=/fo | oo/bar/ and | cluster=foo and cache.m | iss | Ex: 100ms or 5s     | 10    | Longest First |  |

2. Use Search to find the traces of required API calls and services.

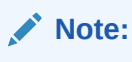

The search options given in the user interface are self-explanatory, and there is another UI option (**Try Lens UI**). It is given a different user interface with the same functionality.

Some error API calls are made to showcase how to track errors. The blue listing shows the successful API hits, and the red listing indicates the errors. Each block indicates a single trace in the listing. The below figure shows the list of traces.

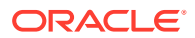

| Figure 1-6 | List of Traces |
|------------|----------------|
|------------|----------------|

| Service Name                                       | Span Name                         |   | Remote Service Name | Lookback |                |
|----------------------------------------------------|-----------------------------------|---|---------------------|----------|----------------|
| ziokin                                             | ✓ all                             | ~ |                     | ✓ I hour | T              |
| Annotation Query                                   |                                   |   | Duration (µs) >=    | Limit    | Sort           |
| For example: http.path=/foo/bar                    | r/ and cluster=foo and cache.miss |   | Ex: 100ms or 5s     |          | Longest First  |
| Find Traces<br>Showing: 4 of 4<br>Services: zipkin |                                   |   |                     |          | JSON 🛓         |
|                                                    |                                   |   |                     |          |                |
| zipkin 100%                                        |                                   |   |                     |          |                |
| zipkin x5 2.163s                                   |                                   |   |                     |          | 18 minutes ago |
| 1.449s 4 spans                                     |                                   |   |                     |          |                |
| zipkin 100%                                        |                                   |   |                     |          |                |
| zipkin x4 1.449s                                   |                                   |   |                     |          | 22 minutes ago |
| 1.430s 4 spans                                     |                                   |   |                     |          |                |
| zipkin 100%                                        |                                   |   |                     |          |                |

3. Open the individual trace.

It describes the time taken for each block. As the two custom spans are created inside two service calls, user can find a total of four blocks.

The time taken for an individual block is shown below.

The details of an individual trace displays.

Figure 1-7 Individual Trace

| Invest                                                           | igate system behavior Find              | a trace View Saved Trace I | Dependencies            | Try Lens UI                     | Go to trace | Search |
|------------------------------------------------------------------|-----------------------------------------|----------------------------|-------------------------|---------------------------------|-------------|--------|
| Duration: 2.16                                                   | s Services: 1                           | Depth: 🛙                   | Total Span              | 5: 🛛                            |             | JSON 🛓 |
|                                                                  |                                         |                            |                         |                                 |             |        |
| Expand All                                                       | Collapse All                            |                            |                         |                                 |             |        |
| Expand All<br>zipkin x4                                          |                                         | 432.639ms                  | 865.278ms               | 1.290s                          | 1.731s      | 2.16   |
| Expand All<br>zipkin x4<br>rvices<br>zipkin                      | -2.163s : http://api1                   | 432.639ms                  | 865.278ms               | 1.2905                          | 1.731s      | 2.16   |
| Expand All<br>zipkin x4<br>srvices<br>zipkin<br>zipkin           | 2.163s : http:/api1                     | 432.639ms                  | 865.278ms               | 1.298s                          | 1.7315      | 2.16   |
| Expand All<br>zipkin x4<br>ervices<br>zipkin<br>zipkin<br>zipkin | -2.163a : http:/api1<br>- 1.001s : api1 | 432.639ms                  | 865.278ms<br>- <b>0</b> | 1.298s<br>1.068s : http:/api2 - | 1.731s      | 2.16   |

4. Click on the individual block to display the details.

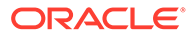

| Investigate syste   | Date Time             | Relative | e Time      | Annotation      | Address |          |                                                                                                    | Search |
|---------------------|-----------------------|----------|-------------|-----------------|---------|----------|----------------------------------------------------------------------------------------------------|--------|
| intensgene syste    |                       |          |             | Server Start    |         | (zipkin) |                                                                                                    |        |
|                     |                       | 2.163s   |             | Server Finish   |         | (zipkin) |                                                                                                    |        |
| Duration: 2.163s    | Кеу                   |          | Value       |                 |         |          |                                                                                                    | JSON 🛓 |
| Expand All Collapse | http.host             |          | localhost   |                 |         |          |                                                                                                    |        |
|                     | http.method           |          | GET         |                 |         |          |                                                                                                    |        |
| zipkin x4           | http.path             |          | /api1       |                 |         |          |                                                                                                    |        |
| Sanicar             | http.status_code      |          | 200         |                 |         |          | 7214                                                                                                    |        |
| zipkin -2.16        | http.url              |          | http://loca | lhost:8080/api1 |         |          | , 315                                                                                                    | 2.10   |
| zipkin 1            | mvc.controller.class  |          | Controller  |                 |         |          | 1999 - 1999 - 1999 - 1999 - 1999 - 1999 - 1999 - 1999 - 1999 - 1999 - 1999 - 1999 - 1999 - 1999 - 1999 - 1999 - |        |
| zipkin -            | mvc.controller.method |          | api1        |                 |         |          |                                                                                                    |        |
| _                   | spring.instance_id    |          |             |                 |         |          |                                                                                                    |        |
|                     | Show IDs              |          |             |                 |         |          |                                                                                                    |        |
|                     |                       |          |             |                 |         |          |                                                                                                    |        |
|                     | traceld               |          |             |                 |         |          |                                                                                                    |        |
|                     | spanId                |          |             |                 |         |          |                                                                                                    |        |

Figure 1-8 Details of Individual Block

The user can also view the logging events in the Zipkin UI as small circular blocks. An example of an error log is shown below.

### Figure 1-9 Sample Error Log

| invest                                                | igate system behavior Find a          | trace View Saved Trace I | Dependencies   | Try Lens UI | Go to trace | Search |
|-------------------------------------------------------|---------------------------------------|--------------------------|----------------|-------------|-------------|--------|
| Duration: 1.020                                       | s Services: 1                         | Depth: 2                 | Total Spans: 3 |             |             | JSON 🕹 |
|                                                       |                                       |                          |                |             |             |        |
| Expand All                                            | Collapse All                          |                          |                |             |             |        |
| Expand All                                            |                                       |                          |                |             |             |        |
| Expand All                                            |                                       | 205.134ms                | 410.267ms      | 615.401ms   | 820.534ms   | 1      |
| Expand All<br>zipkin x3<br>ervices<br>zipkin          | -1.026s : http:/api1                  | 205.134ms                | 410.267ms      | 615.401ms   | 820.534ms   | 1      |
| Expand All<br>zipkin x3<br>zipkin<br>zipkin<br>zipkin | 1.026s : http:/api1<br>-1.001s : api1 | 205.134ms                | 410.267ms      | 615.401ms   | 820.534ms   | 1      |

5. Click the error to get clear details and place of the error.

| vestigate system | Services: zipkin      |                   |                                           |                               |                                       |
|------------------|-----------------------|-------------------|-------------------------------------------|-------------------------------|---------------------------------------|
|                  | Date Time             |                   | Relative Time                             | Annotation                    | Address                               |
| .026s            |                       |                   |                                           | Server Start                  | (zipkin)                              |
|                  |                       |                   | 1.026s                                    | Server Finish                 | (zipkin)                              |
| Collapse a       | Кеу                   | Value             |                                           |                               |                                       |
|                  | error                 | Reques<br>ServerE | t processing failed<br>rrorException: 500 | ; nested exception is<br>null | s org.springframework.web.client.Http |
| 0.36             | http.host             | localho           | st                                        |                               |                                       |
| -1.026           | http.method           | GET               |                                           |                               |                                       |
|                  | http.path             | /api1             |                                           |                               |                                       |
|                  | http.status_code      | 500               |                                           |                               |                                       |
|                  | http.url              | http://l          | ocalhost:8080/api1                        |                               |                                       |
|                  | mvc.controller.class  | BasicEr           | rorController                             |                               |                                       |
|                  | mvc.controller.method | errorHt           | ml                                        |                               |                                       |
|                  | spring.instance_id    |                   |                                           |                               |                                       |
|                  |                       |                   |                                           |                               |                                       |

### Figure 1-10 Details of Error

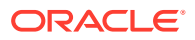

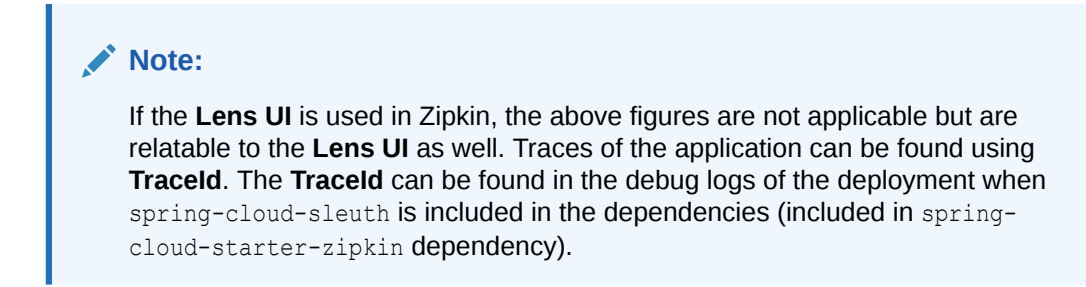

6. Click the **Dependencies** to get the dependency graph information between microservices.

Figure 1-11 Sample Dependency Graph

| Zipkin Investigate system behavior | Find a trace | Dependencies |                      |
|------------------------------------|--------------|--------------|----------------------|
| Start time                         |              | End time     | Analyze Dependencies |
|                                    | todos-api    | log-message- | processor            |
| frontend                           | auth-api     | Users-       | api                  |

# 1.5 Troubleshooting Logs using ELK Stack

This topic describes about Troubleshooting Logs using ELK Stack.

This topic contains the following subtopics:

- Set Up ELK
   This topic provides the links to setup ELK.
- Access Kibana
   This topic provides systematic instructions to access Kibana.

## 1.5.1 Set Up ELK

This topic provides the links to setup ELK.

- Download the Elastic search from https://www.elastic.co/downloads/elasticsearchhttps:// www.elastic.co/downloads/elasticsearch.
- 2. Download the Kibana from https://www.elastic.co/downloads/kibanahttps:// www.elastic.co/downloads/kibana.
- Download the Logstash from https://www.elastic.co/downloads/logstashhttps:// www.elastic.co/downloads/logstash.

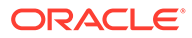

Note:

The default ports are as follows:

- Elastic search 9200
- Kibana 5601

#### Step to run ELK:

- 4. Run the elasticsearch.sh file present in the folder path /scratch/ software/ELK/elasticsearch-6.5.1/bin.
  - Edit network.host to localhost and port if necessary. This should be enough for it to run.
  - Start: nohup bin/elasticsearch &
- 5. Configure the Kibana to point the running instance of elastic search in the kibana.yml file.

#### Figure 1-12 Logstash Configuration

```
# Kibana is served by a back end server. This setting specifies the port to use.
#server.port: 5692
# Specifies the address to which the Kibana server will bind. IP addresses and host names are both valid values.
# The default is 'localhost', which usually means remote machines will not be able to connect.
# To allow connections from remote users, set this parameter to a non-loopback address.
server.host: "whf00peb"
# Enables you to specify a path to mount Kibana at if you are running behind a proxy.
# Use the 'server.rewriteBasePath' setting to tell Kibana if it should remove the basePath
# from requests it receives, and to prevent a deprecation warning at startup.
# This setting cannot end in a slash.
# server.basePath: ""
# Specifies whether Kibana should rewrite requests that are prefixed with
# 'server.basePath' or require that they are rewritten by your reverse proxy.
# This setting was effectively always 'false' before Kibana 6.3 and will
# default to 'true' starting in Kibana 7.0.
#server.rewriteBasePath: false
# The maximum payload size in bytes for incoming server requests.
#server.maxPayloadBytes: 1048576
# The Kibana server's name. This is used for display purposes.
#server.name: "your-hostname"
# The URL of the Elasticsearch instance to use for all your queries.
elasticsearch.url: "http://localhost:9200"
# When this setting's value is true Kibana uses the hostname specified in the server.host
6. Follow the below steps to configure the Logstash.
```

- a. **Input**: This configuration is required to provide the log file location for the Logstash to read from.
- **b.** Filter: Filters in Logstash is basically used to control or format the read operation (Line by line or Bulk read).
- c. **Output**: This provides the running elastic search instance to send the data for persisting.

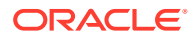

Figure 1-13 Kibana

```
logstash.conf
#Point to the application logs
input {
 beats {
   port => 5044
 }
3
#Provide the parsing logic to transform logs into JSON
filter {
# Adding @metadata needed for index sharding to Filebeat logs
 mutate {
   copy => \{
      "[fields][app_name]" => "[@metadata][app_name]"
      "[fields][env]" => "[@metadata][envt]"
   }
 }
 #If log line contains tab character followed by 'at' then we will tag that entry as stacktrace
 if [message] =~ "\tat" {
   grok {
     match => ["message", "^(\tat)"]
      add_tag => ["stacktrace"]
   }
 }
```

Figure 1-14 Kibana

```
#Grokking Spring Boot's default log format
  grok {
   match => [ "message", "%{TIMESTAMP_IS08601:timestamp}\s+%{LOGLEVEL:severity}\s+\[%{DATA:service},%{DATA:trace},%{DATA:span}}
  }
  #Parsing out timestamps which are in timestamp field thanks to previous grok section
  date
    match => [ "timestamp" , "yyyy-MM-dd HH:mm:ss.SSS" ]
  fingerprint {
   source => "message"
    target => "[@metadata][fingerprint]"
    method => "MD5"
    key => "test"
  }
  ruby {
   code => "event.set('[@metadata][prefix]', event.get('@timestamp').to_i.to_s(16))"
  }
3
#Ingest logs to Elasticsearch
output
 elasticsearch {
   hosts => ["localhost:9200"]
   index => "%{[@metadata][app_name]}-%{[@metadata][envt]}-%{+YYYY.MM.dd}"
   document_id => "%{[@metadata][prefix]}%{[@metadata][fingerprint]}"
  stdout { codec => rubydebug }
}
```

### 1.5.2 Access Kibana

This topic provides systematic instructions to access Kibana.

- 1. Go to path /kibana-7.8.1-linux-x86\_64/config/kibana.yml.
- Edit server.host: "0.0.0.0" for access outside host and server.port: <any port, defaults to 5601>.

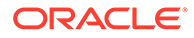

- 3. Validate elasticsearch properties it defaults to localhost:9200
- 4. Go to http://host:port you should be able to see the Kibana console UI. Kibana needs elasticsearch to be UP as it creates indexes & fetches logs from it.
- 5. Start the nohup bin/kibana &

#### Figure 1-15 Kibana

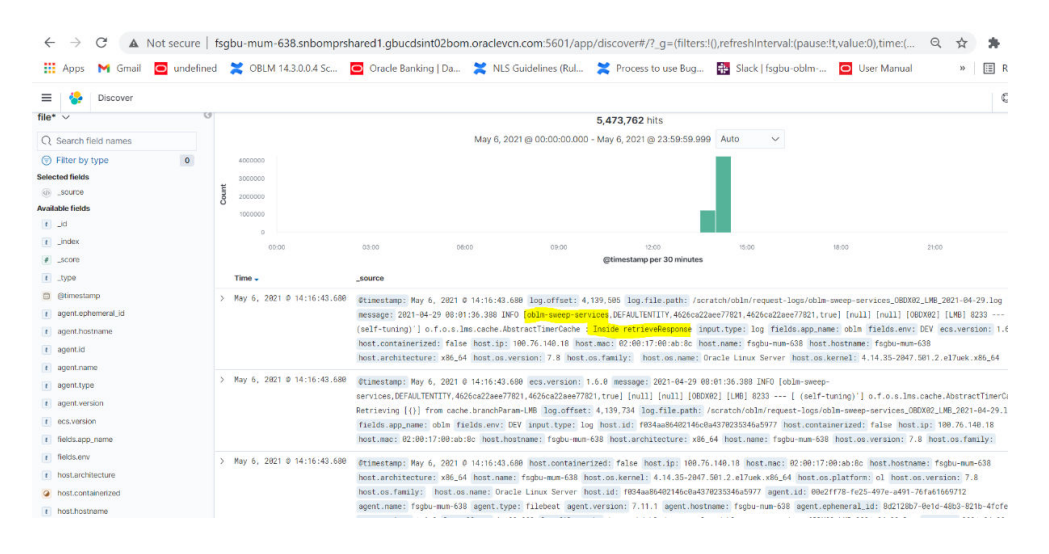

# 1.6 Check if Kafka is Running

This topic provides information about Kafka is Running.

1. Run the cmd \$ netstat -tlnp | grep :9092.

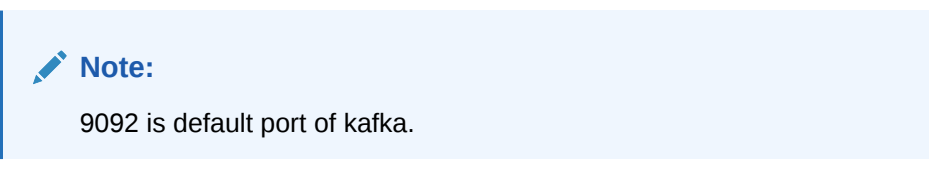

#### Possible issue while starting kafka

- 2. Kafka is not starting may be because zookeeper is not yet started.
  - Run the cmd \$ netstat -tlnp | grep :2181.

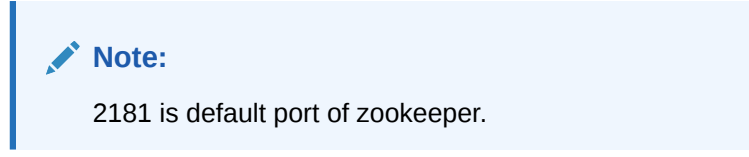

if any services is not running on this port means, zookeeper is down.

3. Check if any permission issue is there for kafka log folder.

Note:

To Create console producer and consumer for troubleshooting, refer to http:// cloudurable.com/blog/kafka-tutorial-kafka-from-command-line/index.html.

### Note:

Some references that can be useful https://docs.cloudera.com/documentation/ kafka/latest/topics/kafka\_faq.html

# 1.7 Troubleshooting Environmental Issues

This topic describes about the troubleshooting environmental issues.

This topic contains the following subtopics:

- Possible Issues While Deploying Services This topic describes the possible issues that may occur in the environment.
- Possible Issues While Logging in and Launching Screen This topic describes the possible issues that may occur while logging in to the application and launching the screens.

### 1.7.1 Possible Issues While Deploying Services

This topic describes the possible issues that may occur in the environment.

This subsection describes the possible issues that may occur in the environment.

#### Service deployment is failing due to flyway

If the service deployment is failing due to flyway, verify that the object or record is already present and make changes in the flyway scripts accordingly.

You may check **flyway\_schema\_history** table of the respective schema for finding the flyway script entries.

#### Other possible issues

The other possible issue while deploying services could be multiple versions of dependency jars present in the war file. For example,

weblogic.application.naming.EnvironmentException: duplicate persistence units with the name PLATO in scope cmc-customer-services-5.3.0.war.

### 1.7.2 Possible Issues While Logging in and Launching Screen

This topic describes the possible issues that may occur while logging in to the application and launching the screens.

#### Login Page is not Launching

Perform the following checks if the login page is not launching.

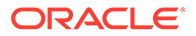

- **1.** Check whether the app-shell war file is deployed.
- 2. Make sure that the war file is up and running in the deployed managed server and try to login again.
- 3. Check whether the user has logged in with the appshell URL according to the war file deployed.
- 4. Check whether the required component-server wars like cmc-component-server, obvam-component-server etc are also deployed along with the app-shell.

**Example:** http://<ip-address>:<Port>/app-shell/index.jsp will load the login page of the application.

In the above URL, the name <code>app-shell</code> is dynamic which depends on the name of war file deployed.

| ORACLE      |
|-------------|
| User Name * |
| Password *  |
| Sign In     |
|             |

#### Figure 1-16 Sign In

#### Unable to login after launching the application

Perform the following check if you are not able to login after the application is launched.

• Make sure that the plato-api-gateway service, plato-ui-config service, sms-coreservice, and common core services are up and running.

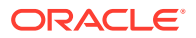

#### Figure 1-17 Services

| PLATO-API-GATEWAY        | <b>n/a</b> (1) | (1) | UP (1) - fsgbu-phx-54.snphxprshared1.gbucdsint02phx.oraclevcn.com:plato-api-gateway:5012        |
|--------------------------|----------------|-----|-------------------------------------------------------------------------------------------------|
| PLATO-DISCOVERY-SERVICE  | <b>n/a</b> (1) | (1) | UP (1) - fsgbu-phx-54.snphxprshared1.gbucdsint02phx.oraclevcn.com:plato-discovery-service:5012  |
| PLATO-UI-CONFIG-SERVICES | <b>n/a</b> (1) | (1) | UP (1) - fsgbu-phx-54.snphxprshared1.gbucdsint02phx.oraclevcn.com:plato-ui-config-services:5012 |
| SMS-CORE-SERVICES        | <b>n/a</b> (1) | (1) | UP (1) - fsgbu-phx-54.snphxprshared1.gbucdsint02phx.oraclevcn.com:sms-core-services:5012        |

#### Unable to login after restarting the services

Perform the following check if you are not able to login after restarting the services.

 Make sure that the LDAP server is up and running, and check if the entered credentials are correct.

#### Retail Banking menus are not displayed after logging in

After you log in, if the Retail Banking menus are not displayed, map the functional activity codes in the table  $SMS_TM_ROLE_ACTIVITY$ . Once it is mapped, check if the corresponding role is assigned to your user ID.

#### Screens are not launching after logging in

If you are not able to launch the screens after logging in, make sure that the respective services are up and running.

#### Note:

Verify the VPN connection while trying to troubleshoot the issues related to page launching, etc.

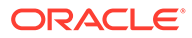

# 2 Health Checks

This topic provides information about health checks.

Until the heath check APIs are implemented, the health need to be monitored using WebLogic JVM managed server status and Eureka instance.

| Application                         | AMIs           | Availability Zones | Status                                                                   |
|-------------------------------------|----------------|--------------------|--------------------------------------------------------------------------|
| CMC-ACCOUNT-SERVICES                | <b>n/a</b> (1) | (1)                | UP (1) - whf00cdl.in.oracle.com:cmc-account-services:7005                |
| CMC-ADVICE-SERVICES                 | <b>n/a</b> (1) | (1)                | UP (1) - whf00cdl.in.oracle.com:cmc-advice-services:7005                 |
| CMC-BASE-SERVICES                   | <b>n/a</b> (1) | (1)                | UP (1) - whf00cdl.in.oracle.com:cmc-base-services:7005                   |
| CMC-BRANCH-SERVICES                 | <b>n/a</b> (1) | (1)                | UP (1) - whf00cdl.in.oracle.com:cmc-branch-services:7005                 |
| CMC-BUSINESSOVERRIDES-SERVICES      | <b>n/a</b> (1) | (1)                | UP (1) - whf00cdl.in.oracle.com:cmc-businessoverrides-services:7005      |
| CMC-CHECKLIST-SERVICES              | <b>n/a</b> (1) | (1)                | UP (1) - whf00cdl.in.oracle.com:cmc-checklist-services:7005              |
| CMC-COMMENTS-SERVICES               | <b>n/a</b> (1) | (1)                | UP (1) - whf00cdl.in.oracle.com:cmc-comments-services:7005               |
| CMC-CURRENCY-SERVICES               | <b>n/a</b> (1) | (1)                | UP (1) - whf00cdl.in.oracle.com:cmc-currency-services:7005               |
| CMC-CUSTOMER-SERVICES               | n/a (1)        | (1)                | UP (1) - whf00cdl.in.oracle.com:cmc-customer-services:7005               |
| CMC-DATASEGMENT-SERVICES            | n/a (1)        | (1)                | UP (1) - whf00cdl.in.oracle.com:cmc-datasegment-services:7005            |
| CMC-DOCUMENT-SERVICES               | n/a (1)        | (1)                | UP (1) - whf00cdl.in.oracle.com:cmc-document-services:7005               |
| CMC-EXTERNAL-CHART-ACCOUNT-SERVICES | n/a (1)        | (1)                | UP (1) - whf00cdl.in.oracle.com:cmc-external-chart-account-services:7005 |
| CMC-OBCBS-SERVICES                  | <b>n/a</b> (1) | (1)                | UP (1) - whf00cdl.in.oracle.com:cmc-obcbs-services:7005                  |
| CMC-OBRH-SERVICES                   | n/a (1)        | (1)                | UP (1) - whf00cdl.in.oracle.com:cmc-obrh-services:7005                   |

#### Figure 2-1 Health Checks

This topic contains the following subtopics:

- WebLogic This topic describes about the Weblogic details.
- Configure Data Sources in WebLogic This topic describes systematic instructions to configure the data sources in WebLogic.

# 2.1 WebLogic

This topic describes about the Weblogic details.

This topic contains the following subtopics:

# 2.2 Configure Data Sources in WebLogic

This topic describes systematic instructions to configure the data sources in WebLogic.

- 1. On the WebLogic console, in the **Domain Structure** panel, click **Data Sources**.
- 2. On the **Summary of JDBC Data Sources** screen, click **New** and add the data source providing the required details.

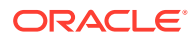

|                                                                                             | home Log Out Preferences 🐼 Record Help                                               |                                                                                                    |                                                                                                    |  |  |  |
|---------------------------------------------------------------------------------------------|--------------------------------------------------------------------------------------|----------------------------------------------------------------------------------------------------|----------------------------------------------------------------------------------------------------|--|--|--|
| Home >Summary of Servers >Summary of JDBC Data Sources >PLATO >Summary of JDBC Data Sources |                                                                                      |                                                                                                    |                                                                                                    |  |  |  |
| ummary of JDBC Data Sources                                                                 |                                                                                      |                                                                                                    |                                                                                                    |  |  |  |
| Configuration Monitorina                                                                    |                                                                                      |                                                                                                    |                                                                                                    |  |  |  |
|                                                                                             |                                                                                      |                                                                                                    |                                                                                                    |  |  |  |
| A JDBC data source is an object                                                             | t bound to the JNDI to                                                               | ee that provides database connectivity thro                                                                      | ugh a pool of JDBC connections. Applications can look up a data source on the JNDI tree and then borrow a database                                                                                                    |  |  |  |
| This name summarizes the 1DB(                                                               | data source objects                                                                  | that have been created in this domain                                                                            |                                                                                                    |  |  |  |
| This page summarizes the JODG                                                               | , data source objects                                                                | ulat have been created in this domain.                                                                           |                                                                                                    |  |  |  |
| Customize this table                                                                        |                                                                                      |                                                                                                    |                                                                                                    |  |  |  |
| Customize this table                                                                        |                                                                                      |                                                                                                    |                                                                                                    |  |  |  |
| Data Sources (Filtered - Mor                                                                | e Columns Exist)                                                                     |                                                                                                    |                                                                                                    |  |  |  |
| New - Delete                                                                                |                                                                                      |                                                                                                    |                                                                                                    |  |  |  |
| Generic Data Source                                                                         | Туре                                                                                 | JNDI Name                                                                                                    | Targets                                                                                                    |  |  |  |
| GridLink Data Source                                                                        | Generic                                                                              | jdbc/ICL                                                                                                    | managed_server1, managed_server2, managed_server3, managed_server4, managed_server5, managed_server6                                                                                                    |  |  |  |
| Draw Data Source                                                                            | Generic                                                                              | jdbc/LMB                                                                                                    | managed_server1, managed_server2, managed_server3, managed_server4, managed_server5                                                                                                    |  |  |  |
|                                                                                             |                                                                                      |                                                                                                    |                                                                                                    |  |  |  |
| LICR Data Source                                                                            | Generic                                                                              | jdbc/LMC                                                                                                    | managed_server1, managed_server2, managed_server3, managed_server4, managed_server5                                                                                                    |  |  |  |
| UCP Data Source                                                                             | Generic<br>Generic                                                                   | jdbc/LMC<br>jdbc/LMD                                                                                             | managed_server1, managed_server2, managed_server3, managed_server4, managed_server5<br>managed_server1, managed_server2, managed_server3, managed_server4, managed_server5                                                                                                    |  |  |  |
| UCP Data Source                                                                             | Generic<br>Generic<br>Generic                                                        | jdbc/LMC<br>jdbc/LMD<br>jdbc/LMR                                                                                 | managed_server1, managed_server2, managed_server3, managed_server4, managed_server5<br>managed_server1, managed_server2, managed_server3, managed_server4, managed_server5<br>managed_server1, managed_server2, managed_server3, managed_server4, managed_server5, managed_server6                                                                                                    |  |  |  |
| UCP Data Source                                                                             | Generic<br>Generic<br>Generic<br>Generic                                             | jdbc/LMC<br>jdbc/LMD<br>jdbc/LMR<br>jdbc/LMX                                                                     | managed_server1, managed_server2, managed_server3, managed_server4, managed_server5<br>managed_server1, managed_server2, managed_server3, managed_server4, managed_server5<br>managed_server1, managed_server2, managed_server3, managed_server4, managed_server5, managed_server5<br>managed_server1, managed_server2, managed_server3, managed_server4, managed_server5                                                                                                    |  |  |  |
| UCP Data Source                                                                             | Generic<br>Generic<br>Generic<br>Generic<br>Generic                                  | jdbc/LMC<br>jdbc/LMD<br>jdbc/LMR<br>jdbc/LMX<br>jdbc/LRT                                                         | managed_server1, managed_server2, managed_server3, managed_server4, managed_server5<br>managed_server1, managed_serve2, managed_serve3, managed_server4, managed_server5<br>managed_server1, managed_serve2, managed_serve3, managed_server4, managed_server5, managed_server5<br>managed_server1, managed_serve2, managed_serve3, managed_server4, managed_server5<br>managed_server1, managed_serve2, managed_serve3, managed_server4, managed_server5                                                                                                    |  |  |  |
| UCP Data Source                                                                             | Generic<br>Generic<br>Generic<br>Generic<br>Generic<br>Generic                       | jdbc/LMC<br>jdbc/LMD<br>jdbc/LMR<br>jdbc/LMX<br>jdbc/LRT<br>jdbc/PLATO                                           | managed_server1, managed_server2, managed_server3, managed_server4, managed_server5<br>managed_server1, managed_server2, managed_server3, managed_server4, managed_server5<br>managed_server1, managed_server2, managed_server3, managed_server4, managed_server5, managed_server5<br>managed_server1, managed_serve2, managed_server3, managed_server4, managed_server5<br>managed_server1, managed_serve2, managed_server3, managed_server4, managed_server5<br>managed_server1, managed_serve2, managed_server3, managed_server4, managed_server5                                                                                                    |  |  |  |
| UCP Data Source UCP Data Source UCP LMX UNX URX PLATO PLATO PLATOBATCH                      | Generic<br>Generic<br>Generic<br>Generic<br>Generic<br>Generic<br>Generic            | Jdbc/LMC<br>Jdbc/LMD<br>Jdbc/LMR<br>Jdbc/LMX<br>Jdbc/LAT<br>Jdbc/PLATO<br>Jdbc/PLATOBATCH                        | managed_server1, managed_server2, managed_server3, managed_server4, managed_server5<br>managed_server1, managed_server2, managed_server3, managed_server4, managed_server5<br>managed_server1, managed_server2, managed_server3, managed_server4, managed_server5, managed_server5<br>managed_server1, managed_server2, managed_server3, managed_server4, managed_server5<br>managed_server1, managed_server2, managed_server3, managed_server4, managed_server5<br>managed_server1, managed_server2, managed_server3, managed_server4, managed_server5<br>managed_server1, managed_server2, managed_server3, managed_server4, managed_server5<br>managed_server1, managed_server2, managed_server3, managed_server4, managed_server5                                                                                                    |  |  |  |
| UCP Data Source ULP Data Source ULN LMX LMX LRT PLATO PLATOBATCH PLATO_UL_CONFIG            | Generic<br>Generic<br>Generic<br>Generic<br>Generic<br>Generic<br>Generic<br>Generic | Jdb/LMC<br>Jdb/LMD<br>Jdb/LMR<br>Jdb/LKR<br>Jdb/LKR<br>Jdb/LATO<br>Jdb/PLATO<br>Jdb/PLATO<br>Jdb/PLATO_II_CONFIG | managed_server1, managed_server2, managed_server3, managed_server4, managed_server5<br>managed_server1, managed_serve2, managed_server3, managed_server4, managed_server5<br>managed_server1, managed_serve2, managed_server3, managed_server4, managed_server5<br>managed_server1, managed_serve2, managed_server3, managed_server4, managed_server5<br>managed_server1, managed_serve2, managed_server3, managed_server4, managed_server5<br>managed_server1, managed_serve2, managed_serve7, managed_server4, managed_server5<br>managed_server1, managed_serve2, managed_serve7, managed_server4, managed_server5<br>managed_server1, managed_serve2, managed_serve3, managed_serve4, managed_serve7, managed_serve7, managed_s |  |  |  |

### Figure 2-2 Summary of JDBC Data Sources

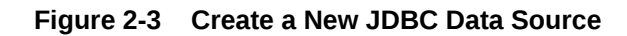

| ···································                                                                         |                          |  |  |  |  |
|----------------------------------------------------------------------------------------------------|--------------------------|--|--|--|--|
| Create a New JDBC Data Source                                                                               |                          |  |  |  |  |
| Back Next Finish Cancel                                                                                     |                          |  |  |  |  |
| JDBC Data Source Properties                                                                                 |                          |  |  |  |  |
| The following properties will be used to identify your new JDBC data source.<br>* Indicates required fields |                          |  |  |  |  |
| What would you like to name your new JDBC da                                                                | ata source?              |  |  |  |  |
| 應 * Name:                                                                                                   | PLATO                    |  |  |  |  |
| What scope do you want to create your data so                                                               | urce in ?                |  |  |  |  |
| Scope:                                                                                                    | Global 🗸                 |  |  |  |  |
| What JNDI name would you like to assign to yo                                                               | ur new JDBC Data Source? |  |  |  |  |
| 街 JNDI Name:                                                                                                |                          |  |  |  |  |
| jdbc/PLATO                                                                                                  |                          |  |  |  |  |
| What database type would you like to select?                                                                |                          |  |  |  |  |
| Database Type:                                                                                              | Oracle 🗸                 |  |  |  |  |

| Home >Summary of Servers >Summary of JDBC Data Sources >PLATO >Summary of JDBC Data Sources >PLATO >Summary of JDBC Data Sources >Summary of JDBC Data Sources >Summary of JDBC Data Sources >Summary of JDBC Data Sources >Summary of JDBC Data Sources >Summary of JDBC Dat | nary of JDBC Data Sources |
|----------------------------------------------------------------------------------------------------|---------------------------|
| Create a New JDBC Data Source                                                                                                    |                           |
| Back Next Finish Cancel                                                                                                    |                           |
| Connection Properties                                                                                                    |                           |
| Define Connection Properties.                                                                                                    |                           |
| What is the name of the database you would like to connect to?                                                                                                    |                           |
| Database Name:                                                                                                    | OBLMDB                    |
|                                                                                                    |                           |
| What is the name or IP address of the database server?                                                                                                    |                           |
| Host Name:                                                                                                    | whf00bqa.in.oracle.com    |
| What is the nort on the database server used to connect to the database?                                                                                                    | 2                         |
|                                                                                                    |                           |
| Port:                                                                                                    | 1521                      |
| What database account user name do you want to use to create database                                                                                                    | a connections?            |
| Database User Name:                                                                                                    | OBLM144DEVPLATO           |
| What is the database account password to use to create database connec                                                                                                    | tions?                    |
| Password:                                                                                                    | •••••                     |
|                                                                                                    |                           |
| Confirm Password:                                                                                                    | •••••                     |
| Additional Connection Properties:                                                                                                    |                           |
| oracle.jdbc.DRCPConnectionClass:                                                                                                    |                           |
|                                                                                                    |                           |
| Back Next Finish Cancel                                                                                                    |                           |

### Figure 2-4 Create a New JDBC Data Source

# 3 Troubleshooting Application Workflows

This topic provides information about troubleshooting application workflows.

On successful login, the Oracle Banking Origination dashboard screen displays depending on the user privileges.

| = ORACL                                                                                                    | E Dashboard                                                                                                    | 1 (DEFAULTENTITY) 1 LEXCUBE UNIVERSAL BAN ABIVAN                                                                             |
|----------------------------------------------------------------------------------------------------|----------------------------------------------------------------------------------------------------|----------------------------------------------------------------------------------------------------|
| Manu Itam Search_<br>Core Maintenance<br>Dashboard<br>File Management<br>Financial Institution<br>Orebaarding<br>Machine Learning<br>Party Services | Application Search                                                                                                    | Product Applications Near Expiny * *<br>FLITERS GEP 000 ALL NA ><br>C 25 sequence<br>Next 5 Days<br>13 Next 51 Days<br>25 25 |
| Retail Banking<br>Rule<br>Security Management<br>Task Management<br>Tasks                                                                           | My Applications<br>My Applications<br>My Applicat | Conversion Analysis                                                                                                    |
| Teller                                                                                                    | Loan Offers Near Expiry<br>FILTERS GEP 000 ALL NA ><br>CO Separing<br>Next 50 Days<br>Next 50 Days<br>Next 50 Days<br>Next 50 Days                                                                                                    | 6.00%<br>27<br>New Term Deposits<br>FILTERS GBP ALL MONTHLY >                                                                |

Figure 3-1 Oracle Banking Origination Dashboard

#### **User Role Issues**

Role Profile includes access rights to the functional activities that are common to a group of users. A user can be linked to a Role Profile by which you give the user access rights to all the functional activities in the Role Profile.

### Note:

Only authorized users can access the system with the help of a unique User Login ID and password.

• On Security Management, click Role screen.

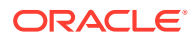

| Role Maintenance |                                        | , <sup>4</sup> ×                |
|------------------|----------------------------------------|---------------------------------|
| New Copy         | Unitode Close                          |                                 |
| Role Code *      |                                        | Description *                   |
| ADMIN_ROLE       |                                        | Default role for initial login  |
|                  |                                        |                                 |
| Role Activity    |                                        |                                 |
| ,                |                                        |                                 |
|                  | Functional Activity Code               | Functional Activity Description |
|                  | CMC_FA_BRANCH_EOD_PROCESS              | Branch EOD process              |
|                  | SMS_FA_USER_NEW                        | User Create                     |
|                  | SMS_FA_ROLE_AMEND                      | Role Amend                      |
|                  | SMS_FA_ROLE_CLOSE                      | Role Close                      |
|                  | SMS_FA_ROLE_REOPEN                     | Role ReOpen                     |
| Page 1 (1-5 of   | at least 35 items) K < 1 2 3 4 5 6 > X |                                 |
|                  |                                        |                                 |

#### Figure 3-2 Role Maintenance

The user profile of a user contains the details of the user in four sections - User details, Status, Other details and User role branches.

• On Security Management, click User screen.

|                                                                                                    | brace                                                                           |                                                                 |                                                                                                    | 11 HARANG (LAR) |                |
|----------------------------------------------------------------------------------------------------|---------------------------------------------------------------------------------|-----------------------------------------------------------------|----------------------------------------------------------------------------------------------------|-----------------|----------------|
| rs Maintenance                                                                                                    |                                                                                 |                                                                 |                                                                                                    |                 |                |
|                                                                                                    | Core                                                                            |                                                                 |                                                                                                    |                 |                |
| Details                                                                                                    |                                                                                 |                                                                 |                                                                                                    |                 |                |
| name *                                                                                                    |                                                                                 | Login 10 "                                                      | Home Brench *                                                                                                    |                 |                |
| 6M03                                                                                                    |                                                                                 | OBUM03                                                          | U/8 Q                                                                                                    |                 |                |
| 25                                                                                                    |                                                                                 |                                                                 |                                                                                                    |                 |                |
| Status *                                                                                                    |                                                                                 | Status Changed On                                               | Is Supervisor *                                                                                                    | Nanoper ID *    |                |
| die *                                                                                                    |                                                                                 | Sep 10, 2020                                                    |                                                                                                    | UMADMINI Q      |                |
| Date *                                                                                                    |                                                                                 | End Date                                                        |                                                                                                    |                 |                |
|                                                                                                    |                                                                                 | 565 51 2021                                                     |                                                                                                    |                 |                |
| er Details                                                                                                    |                                                                                 |                                                                 |                                                                                                    |                 |                |
| ss to PI                                                                                                    |                                                                                 | Staff Customer Restriction Required                             | Customer ID                                                                                                    | Errai D         |                |
| 5                                                                                                    |                                                                                 |                                                                 |                                                                                                    | obim03@gmal.com |                |
| shone Number                                                                                                    |                                                                                 | Home Phone Number                                               | Nobie Number                                                                                                    | Pax             |                |
| e *                                                                                                    |                                                                                 | Language Code *                                                 |                                                                                                    |                 |                |
| 170                                                                                                    |                                                                                 | DNG Q                                                           |                                                                                                    |                 |                |
| Role Branches                                                                                                    |                                                                                 |                                                                 |                                                                                                    |                 |                |
| Role Branches<br>Branch Code                                                                                                    |                                                                                 | Rule Code                                                       | Rue Descristion                                                                                                    |                 |                |
| Role Branches<br>Branch Code                                                                                                    | ۹                                                                               | Role Cade<br>ADMIN ROLE Q                                       | Ree Description<br>Default cost for initial tagin                                                                                                    |                 |                |
| Role Branches<br>Branch Code<br>ICD<br>UMB                                                                                                    | <u>م</u>                                                                        | Role Code<br>Admin, ROLE C.,<br>C.,                             | Res Seculation<br>Default rays for this sign                                                                                                    |                 | •              |
| Role Branches Branch Code ICD LMB e 1 of1 (1-2of2 iters) 1                                                                                                    | <br>Q<br>× < 1 >                                                                | Rem Gase<br>Admini Joss Q<br>Q                                  | Kardaenstan<br>Datud war tu nitar sign                                                                                                    |                 | •              |
| Role Branches Branch Code ICD IDB Rol (120 Code) Rol (120 Code) Ro | Q<br>Q                                                                          | Rin Cost<br>Admin, Kall <u>Q</u>                                | An Beatralan<br>Bolyd nas lla r Har sign                                                                                                    |                 | •              |
| Role Branches  Branch Code  ICD  CAB  a 1 of 1 (1-2 of 2 tens)  Applications                                                                                                    | Q<br>Q<br>K < (1) >                                                             | Non Gale<br>Althona, Male — — — — — — — — — — — — — — — — — — — | Ker Beenstein<br>Debut neer ter ritte rege                                                                                                    |                 | Select AI App  |
| Drawn Code<br>ICD<br>ICD<br>ICD<br>ICD<br>ICD<br>ICD<br>ICD<br>ICD<br>ICD<br>ICD                                                                                                    | . Q.<br>Q.<br>x. < T. > x                                                       | Ne Con<br>Anno, IAD. C.                                         | Kar Beardon<br>Dout ne to Yila ligh                                                                                                    |                 | Select AI App  |
| Role Branches  Branch Code  ICD ILNB ILNB ILNB Applications  Application Name                                                                                                    | - Q.<br>- Q.<br>                                                                | Net Gat<br>Assen, IDA G                                         | Redbestelen<br>Debut erse for reter repr                                                                                                    |                 | Select All App |
| Intelle Branches                                                                                                    | <u>q</u><br>q<br>« ( <b>1</b> ) » «                                             | Nex Cole<br>Abum No.t cq<br>cq                                  | Kraßenstein<br>Debul werte mits syn<br>Aufzahren Desepten<br>Onen Kring (sjudig) Mongenen Fljaken                                                                                                    |                 | Select All Age |
| Banch Cole         Banch Cole         CO           CD         CD         CD           R 1         of 1         Tr.2 of 2 tenal         T           Applications         CILM         CILM         CILM                                                                                                    | d<br>d<br>d<br>d<br>d                                                           | encient<br>p Lonjmon<br>p                                       | Kat Destaton<br>Delak nasi tri nita ngin<br>Agatatin Geographin<br>Dece bering Josef Mangeret Splete<br>Dece bering Josef Mangeret Splete                                                                                                    |                 | Select All App |
| Role Branches  Branch Cole  CD  Los  r 1 oft (12 oft (12 oft))  Application Name  OBLM  Los  Los  Los  CBLM  Los  CBLM  Los  CBLC  CBLC CBLC  CBLC  CBLC  CBLC  CBLC  CB | <br><br><br><br><br><br><br>_                                                   | Net Case<br>Advant, IROA O <sub>1</sub><br>O <sub>1</sub>       | Networks                                                                                                    |                 | Select All App |
| Role Branches           Branc Core           LCD           LUX           e 1 of 1 (1-2 of 2 lens)           Applications                                                                                                    |                                                                                 | Necces<br>Asset, Ass                                            | Ker Devolution     Defoul new tor hitsr lagin      Defoul new tor hitsr lagin      Keptonen Devogetion      Occis Ketting lagitably Mongerent Space      Occis Ketting lagitably Mongerent Space      Occis Ketting Head Mongerent Space      Occis Ketting Head Mongerent Space      Occis Ketting Head Mongerent Space      Occis Ketting Head Mongerent Mongerent      Occis Ketting Head Mongerent Mongerent      Occis Ketting Head Mongerent Mongerent      Occis Ketting Head Mongerent Mongerent      Occis Ketting Head Mongerent Mongerent      Occis Ketting Head Mongerent Mongerent      Occis Ketting Head Mongerent      Occis Ketting Head Mongerent |                 | Select All Age |
| Role Branches  Bench Cose  Bench Cose  Cose  Applications  Application Name  Application Name  Application Nam  Applicat | а.<br>а.<br>а.<br>а.<br>а.<br>а.<br>а.<br>а.<br>а.<br>а.<br>а.<br>а.<br>а.<br>а | Net Gas<br>Album, Rold G.,<br>G.,                               | Net Section           Debut one for 1916 rapp           Debut one for 1916 rapp           Augustation Securgation           Obstach brits juice[0] for the magnetic figures           Obstach brits juice[0] for the magnetic figures           Obstach brits juice[0] for the magnetic figures           Obstach brits juice[0] for the magnetic figures           Obstach brits juice[0] for the magnetic figures           Obstach brits juice[0] for the magnetic figures           Obstach brits juice[0] for the magnetic figures           Obstach brits juice[0] for the magnetic figures           Obstach brits juice[0] for the magnetic figures           Obstach brits juice[0] for the magnetic figures           Obstach brits juice[0] for the magnetic figures                                                                                                    |                 | Select All Age |
| Role Branches           800         Branch Code           100         Use           0         Use           1         uf1           Applications         Use           000         Use           000         Use           0000         Use           0000         Use           0000         Use           0000         Use           0000         Use           0000         Use           0000         Use                                                                                                    |                                                                                 | Nec Cale<br>Advert (KOL) C.C.<br>C.C.                           | Ker Securitien           Debut nee fer Ynter tegen           Debut nee fer Ynter tegen           Approximation Description           Occore beining (space)           Disk Anny Control Staten           Disk Anny Control Staten           Disk Anny Control Staten           Disk Anny Control Staten           Disk Anny Control Staten           Disk Management (Spaten           Disk Management (Spaten Staten           Disk Management (Spaten Staten           Disk Management (Spaten Staten           Disk Management (Spaten Staten           Disk Management (Spaten Staten                                                                                                    |                 | Select Al App  |
| Role Branches  Branches  Branches  Cost  Cost  Applications  Applications  Applications  Applications  CostM  Usc  Usc  Usc  Usc  Usc  Usc  Usc  Us                                                                                                    |                                                                                 | Net Gae                                                         | Ner Beströfen<br>Delan fors 1916 sign<br>Augusterin Sterrigten<br>Osak Setta jaukel Anderserren Björe<br>Osak Setta jaukel Anderserren Björe<br>Osak Setta jaukel Anderserren Björe<br>Osak Anderserren<br>Osak New (                                                                                                    |                 | Select Al Aco  |

Figure 3-3 Users Maintenance

#### Note:

Make sure that the required Role and User Applications are mapped to the user.

- First level issues This topic provides information about the first level issues.
- Transaction data verification
   This topic provides information about the transaction data verification.

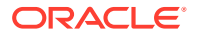

- Party Module Integration Troubleshooting This topic describes the possible issues that may occur in Party Module integration.
- FLEXCUBE Host Integration Troubleshooting This topic describes the possible issues that may occur in FLEXCUBE Universal Banking Solution integration.

# 3.1 First level issues

This topic provides information about the first level issues.

#### **Error Message not Shown**

If there are any improper calls, check the ERTB\_MSGS table of the respective schema to understand the cause of the error.

- 1. Press F12 to open the Networks.
- Check the error code in the response.
   Query: SELECT \* FROM ERTB\_MSGS WHERE ERR\_CODE='GCS\_AUTH-03'

#### Figure 3-4 Error Message not Shown

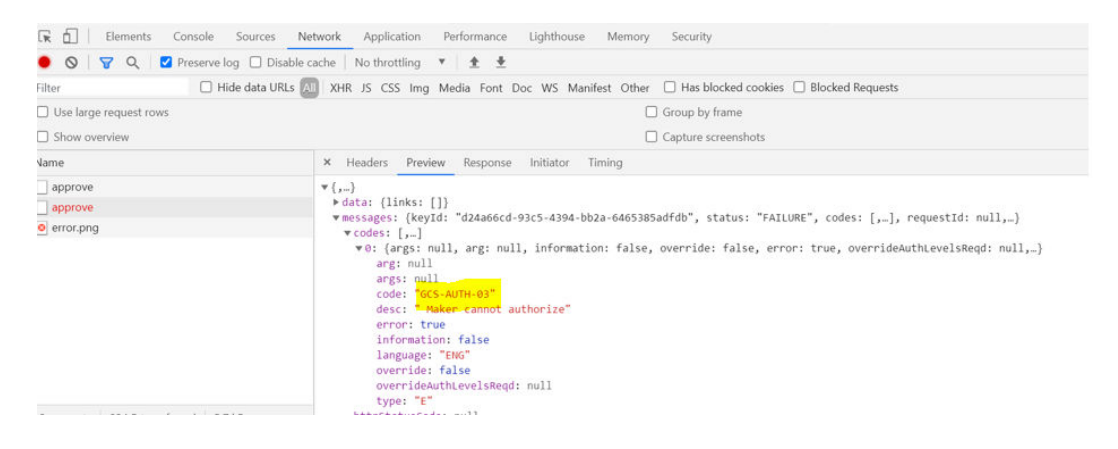

#### Setting Log File Path

Log generation path needs to be defined in PLATO\_LOGGER\_PARAM\_CONFIG table of PLATO schema.

Query: Select \* from PLATO\_LOGGER\_PARAM\_CONFIG;

#### Figure 3-5 Setting Log File Path

|      | sele     | ct <u>*</u> from pla | to_logger_param_co         | nfig;                  |
|------|----------|----------------------|----------------------------|------------------------|
| Quer | y Resu   | ılt ×                |                            |                        |
| 📌 📇  | <b>B</b> | SQL   All Rov        | vs Fetched: 3 in 0.072 sec | ronds                  |
|      | ∯ ID     | MODIFY_FIELD         | PARAM_NAME                 | PARAM_VAL              |
| 1    | 1        | N                    | LOG_PATH                   | /scratch/weblogic/logs |
| 2    | 2        | N                    | LOG_LEVEL                  | INFO                   |
| 3    | 3        | N                    | LOG_MSG_WITH_TIME          | Y                      |

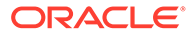

#### **Dynamic Log Generation Issues**

For generating dynamic service logs, insert the data to **PLATO\_DEBUG\_USERS** table.

Figure 3-6 Dynamic Log Generation Issues

| <b>.</b> | seled  | t * from plato | _debug_users;                    |         |
|----------|--------|----------------|----------------------------------|---------|
| Quer     | y Resu | lt ×           |                                  |         |
| 📌 📇      | 60     | SQL   All Rows | Fetched: 33 in 0.111 seconds     |         |
|          | ₿D     | DEBUG_ENABLED  | <pre> \$ SERVICE_CODE </pre>     | USER_ID |
| 1        | 95     | Y              | plato-orch-service               | ABIVAN  |
| 2        | 96     | Y              | plato-orch-service               | ABIVAN2 |
| 3        | 97     | Y              | plato-o                          | ABIVAN  |
| 4        | 98     | Y              | plato-o                          | ABIVAN2 |
| 5        | 99     | Y              | plato-alerts-management-services | ABIVAN  |
| 6        | 100    | Y              | plato-alerts-management-services | ABIVAN2 |

Query: Select \* from PLATO\_DEBUG\_USERS;

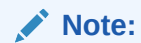

Login to WINSCP and check server logs. Log files for each service will be generated based on the user\_id, branch\_code and date at the path provided in the plato\_logger\_param\_config table.

#### Figure 3-7 Server Logs

| /scratch/weblogic/logs/                                      |        |                       |  |  |  |  |  |
|--------------------------------------------------------------|--------|-----------------------|--|--|--|--|--|
| Name                                                         | Size   | Changed               |  |  |  |  |  |
| obremo-rpm-projection-services_ABIVAN_000_2021-05-07.log     | 173 KB | 5/10/2021 11:37:10 AM |  |  |  |  |  |
| obremo-rpm-cmn-applicantservices_ABIVAN_000_2021-05-07.log   | 96 KB  | 5/10/2021 11:37:09 AM |  |  |  |  |  |
| obremo-rpm-maintenance-services_ABIVAN_000_2021-05-07.log    | 285 KB | 5/10/2021 11:37:08 AM |  |  |  |  |  |
| obremo-rpm-maintenance-services_ABIVAN_000_2021-05-10.log    | 69 KB  | 5/10/2021 11:37:07 AM |  |  |  |  |  |
| cmc-transactioncontroller-services_ABIVAN_000_2021-05-10.log | 130 KB | 5/10/2021 10:21:51 AM |  |  |  |  |  |
|                                                              |        |                       |  |  |  |  |  |

#### Call is Failing in Gateway

If any API call is failing in Gateway, hit the same API endpoint without passing through api-gateway via the postman.

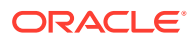

#### Figure 3-8 Call is Failing in Gateway

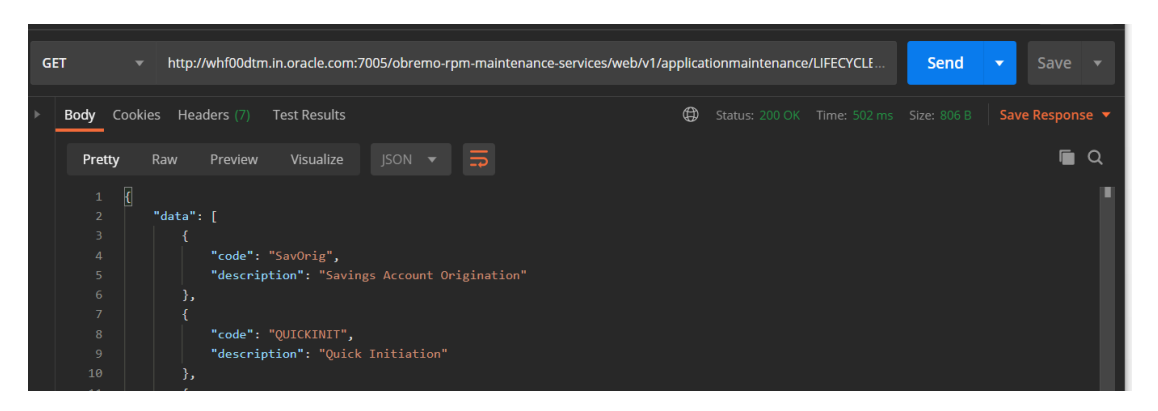

#### Note:

Restart the specific services if required.

#### Code error in GCS side

If there is any error in GCS side codes, use java de-complier to debug the error.

#### 404 error

The possible causes for 404 error are as follows:

- Check service is not running on Eureka
- Check if service is deployed in WebLogic

#### 500 internal error

The possible causes for 500 internal error are as follows:

- Issue with Oracle Banking Microservices Architecture entries
- Issue with Eureka
- Service may not be up
- Issue with any peace of code

The server-side debugging is needed for the above-mentioned issues, if it is not captured in logs.

# 3.2 Transaction data verification

This topic provides information about the transaction data verification.

Follow the best practices mentioned below to avoid getting any errors:

- In the IN request and OUT response, verify that all the field data is going to service side.
- If there is any error related to SMS, check for the availability of SMS entries.
- Validate the endpoints and data.

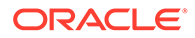

UP (1) - whf00dtm.in.oracle.com:sequencegeneratorservice:7020

- Validate the request headers passed during the API call.
- Verify that the data entered in the screen is accurate.

#### Apply Now is Failing in Product Catalogue

If Apply Now in Product Catalogue is failing, troubleshoot using the below points:

- Check if conductor war and plato-orch-service war is deployed in WebLogic.
- Check whether PLATO-O and PLATO-ORCH-SERVICE is registered in Eureka.

| PLATO-O            | n/a (1) (1) | <b>UP (1) -</b> plato-o:8001                            |
|--------------------|-------------|---------------------------------------------------------|
| PLATO-ORCH-SERVICE | n/a (1) (1) | UP (1) - whf00dtm.in.oracle.com:plato-orch-service:7011 |

- Check whether the INITIATION workflow DSL is imported.
  - Front-End Menu: Tasks I Business Process Maintenance I Search for INITIATION workflow
- Check whether obremo-rpm-projection-services is up and running as this service is required during INITIATION(Apply Now).

n/a (1) (1)

Check whether Sequence Generator service is up and running.

SEQUENCEGENERATORSERVICE

Note:

Refer Preliminary Check for UI topic to see if any API call is failing

# 3.3 Party Module Integration Troubleshooting

This topic describes the possible issues that may occur in Party Module integration.

The possible issues and causes are described in the following subsections:

## Existing Customer Details Fetch is failing

This topic describes the systematic instructions to fetch the existing customer details.

If in **Customer Information** data-segment, the existing customer details is not fetching, follow the below steps:

#### Note:

Refer to Preliminary Check for UI to see if any Party API is failing.

1. Check Oracle Banking Routing Hub Audit Request to see if any Oracle Banking Routing Hub calls to Party Module has failed.

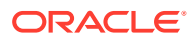

- a. On Home screen, click Core Maintenance. Under Core Maintenance, click Routing.
- b. Under Routing, click Service Consumers. Under Service Consumers, Click RPM\_ORIGINATION.
- c. Under RPM\_ORIGINATION, click Consumer Services. Under Consumer Services, click OBPY\_GET\_EXISTING\_PARTY

### Note:

If you do not find any Oracle Banking Routing Hub configuration named **OBPY\_GET\_EXISTING\_PARTY**, that means, the Oracle Banking Routing Hub configurations are not fully imported. Import the Oracle Banking Routing Hub configuration available in the source folder.

2. From the Actions, click on Request Audit.

Figure 3-9 Service Consumers

|                         |                          | ( DEFAULTENTITY)    | Bank Futura -Branch 000 ( 🏚                      | ABIVAN                |
|-------------------------|--------------------------|---------------------|--------------------------------------------------|-----------------------|
| Service Consumers       |                          |                     |                                                  | $_{\mu}^{\mu} \times$ |
| RPM_ORIGINATION > Consu | mer Services > OBPY_GET_ | EXISTING_PARTY      |                                                  |                       |
| Transformation Routing  |                          |                     |                                                  |                       |
| 🕂 Add 🔂 Import search   | ٩,                       |                     |                                                  |                       |
| Actions Name            | Status Product Processor | Implementation      | Service                                          |                       |
| View                    | ACTIVE OBPY 14.4         | obpy-party-services | getPartyDetails - /service/v1/getParty/{partyld} |                       |
| Pag Edit of 1 items ) K | < 1 > ×                  |                     |                                                  |                       |
| Delete                  |                          |                     |                                                  |                       |
| Export                  |                          |                     |                                                  |                       |
| Request Audit           |                          |                     |                                                  |                       |

- 3. Check the latest getPartyDetails Oracle Banking Routing Hub call.
- 4. Click on the **Request ID** and check the **Provider Response** to check for any errors.

Figure 3-10 Request Audit

| Request Audit (Transformation: GET_EXISTING_PARTY) |           |                         |                  |                    |         |         |
|----------------------------------------------------|-----------|-------------------------|------------------|--------------------|---------|---------|
| Request Id                                         |           | Provider                |                  | Provider Impleme   | ntation |         |
| Provider Service                                   |           | Route                   | Route            |                    |         |         |
| Search                                             |           |                         |                  |                    |         |         |
| Request Id                                         | Provider  | Provider Implementation | Provider Service | Route              | Status  | User Id |
| LKxZNjM                                            | OBPY 14.4 | obpy-party-services     | getPartyDetails  | obpy-get-existing- | SUCCESS | ABIVAN  |

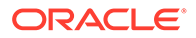

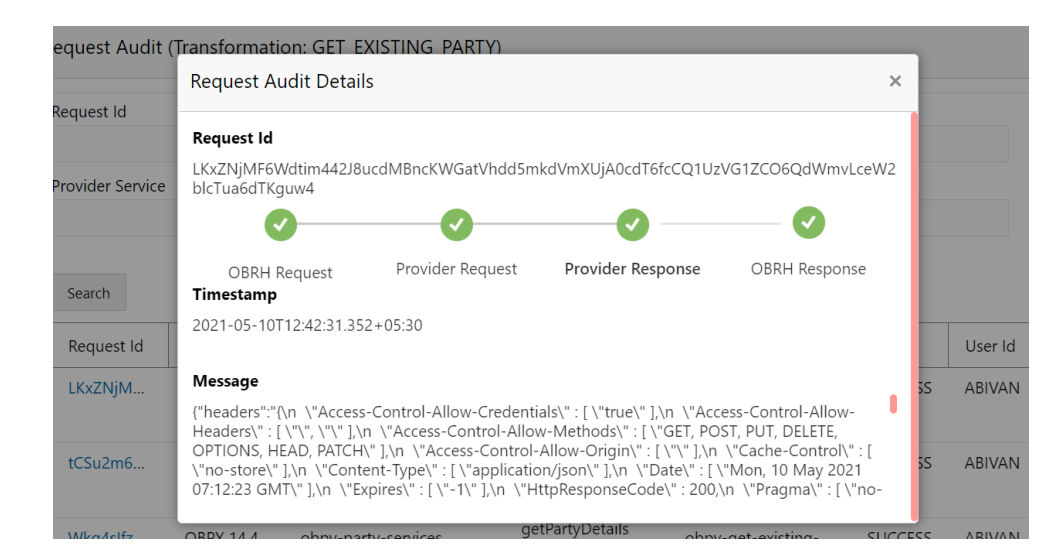

#### Figure 3-11 Request Audit Details

### Customer Information Data-segment Drop-downs not Fetching

This topic describes the systematic instructions to fetch the existing customer details.

If in **Customer Information** data-segment, the existing customer details is not fetching, follow the below steps:

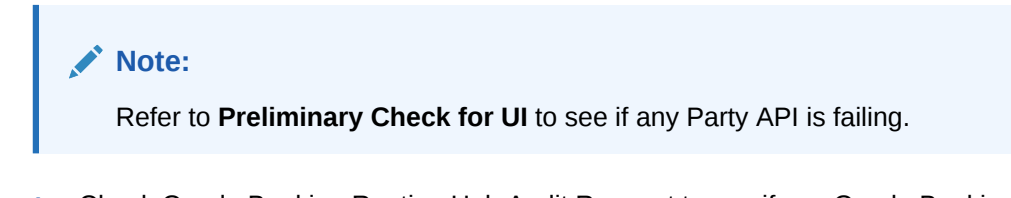

- 1. Check Oracle Banking Routing Hub Audit Request to see if any Oracle Banking Routing Hub calls to Party Module has failed.
  - a. On Home screen, click Core Maintenance. Under Core Maintenance, click Routing.
  - b. Under Routing, click Service Consumers. Under Service Consumers, Click RPM\_ORIGINATION.
  - c. Under RPM\_ORIGINATION, click Consumer Services. Under Consumer Services, click OBPY\_GET\_EXISTING\_PARTY

### Note:

If you do not find any Oracle Banking Routing Hub configuration named **OBPY\_GET\_EXISTING\_PARTY**, that means, the Oracle Banking Routing Hub configurations are not fully imported. Import the Oracle Banking Routing Hub configuration available in the source folder.

- 2. From the Actions, click on Request Audit.
- 3. Check the latest getPartyMaintenance Oracle Banking Routing Hub call.

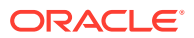

4. Click on the **Request ID** and check the **Provider Response** to check for any errors.

# 3.4 FLEXCUBE Host Integration Troubleshooting

This topic describes the possible issues that may occur in FLEXCUBE Universal Banking Solution integration.

The possible issues and causes are described in the following subsections:

Host Calls Failing

### Host Calls Failing

This topic describes the systematic instructions to solve the Host calls issue.

Host call failure may be due to various reasons ranging from improper Oracle Banking Routing Hub configuration to absence of maintenance in the Oracle FLEXCUBE Universal Banking environment. Host call may fail during Business Product Host Product listing, Interest or Charge Details data-segment fetch or during Oracle FLEXCUBE Universal Banking Account creation time.

To find the root issue, follow the below steps:

- 1. Check Oracle Banking Routing Hub Audit Request to see if any Oracle Banking Routing Hub calls to Oracle FLEXCUBE Universal Banking Module has failed.
  - a. On Home screen, click Core Maintenance. Under Core Maintenance, click Routing.
  - b. Under Routing, click Service Consumers. Under Service Consumers, Click RPM\_ORIGINATION.
  - c. Under RPM\_ORIGINATION, click FCUBS.

### Note:

If you do not find any Oracle Banking Routing Hub configuration for Oracle FLEXCUBE Universal Banking, that means, the Oracle Banking Routing Hub configurations are not fully imported. Import the Oracle Banking Routing Hub configuration available in the source folder.

d. From the Actions, click on Request Audit.

#### Figure 3-12 Service Consumer

| Service Consumers                 |                                                  |          | ,, <sup>12</sup> × |  |  |  |  |  |  |
|-----------------------------------|--------------------------------------------------|----------|--------------------|--|--|--|--|--|--|
| RPM_ORIGINATION > Service Provide | RPM_ORIGINATION > Service Providers > FCUBS 14.4 |          |                    |  |  |  |  |  |  |
| Implementation                    |                                                  |          |                    |  |  |  |  |  |  |
| 🔂 Add 🔁 Import search             | ٩,                                               |          |                    |  |  |  |  |  |  |
| Actions Name                      | Description                                      | Host     | Port               |  |  |  |  |  |  |
| CLIDE Dafault                     | Default Implementation                           | whf00alo | 7348               |  |  |  |  |  |  |
| Pai Edit of 1 items ) K < 1       | к                                                |          |                    |  |  |  |  |  |  |
| Delete                            |                                                  |          |                    |  |  |  |  |  |  |
| Export                            |                                                  |          |                    |  |  |  |  |  |  |
| Request Audit                     |                                                  |          |                    |  |  |  |  |  |  |

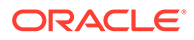

e. Check the latest Transformation for which you have performed the operation.

Figure 3-13 Request Audit

| = ORACLE                      | My Tasks       |                               | 俞                 | ( DEFAULTENTITY)                | nk Futura -Branch 000 (    | ABIVAN             |
|-------------------------------|----------------|-------------------------------|-------------------|---------------------------------|----------------------------|--------------------|
| Service Consumers             | Request Audit  | (Implementation: FCUBS_D      | efault)           |                                 | ×                          | , » <sup>e</sup> × |
| Implementation                | Request Id     | c                             | Consumer Service  | Provider Sen                    | vice                       |                    |
| 🔒 Add 🔂 Imp                   | Transformation | R                             | Route             | User Id                         |                            |                    |
| Actions Name<br>FCUBS_Default |                |                               |                   |                                 |                            | Port 7348          |
| Page 1 of 1 (1 - 1)           | Search         | Consumer Service              | Descrides Camina  | Transformation                  | Davida                     |                    |
|                               | 0j1zHum        | Loan_Simulation               | invokeReque<br>st | Loan_Simulation_Transform       | Loan_Simulation_I          |                    |
|                               | kXbFn6P        | Get_Customer_Liability_Detail | invokeReque<br>st | Get_Customer_Liability_Details_ | Transform Get_Customer_Lia |                    |
|                               | myHGmn         | Loan_Simulation               | invokeReque<br>st | Loan_Simulation_Transform       | Loan_Simulation_I          |                    |
|                               | ydL11PZ        | Loan_Simulation               | invokeReque<br>st | Loan_Simulation_Transform       | Loan_Simulation_f          |                    |

- f. Click on the **Request ID** and check the **Provider Response** to check for any errors.
- 2. If there is no Oracle Banking Routing Hub call but, still Host call is failing (especially for Account Creation), then failure might be in the workflow task level. In order to debug this scenario, follow the below steps:
  - a. Using the Application Number, call the plato-orch-service search API (API details given below) using Postman.

**API Url**: http://whf00dtm.in.oracle.com:7011/plato-orch-service/api/v1/extn/ custom-actions/queries/tasks?offset=0&limit=100

Figure 3-14 Body

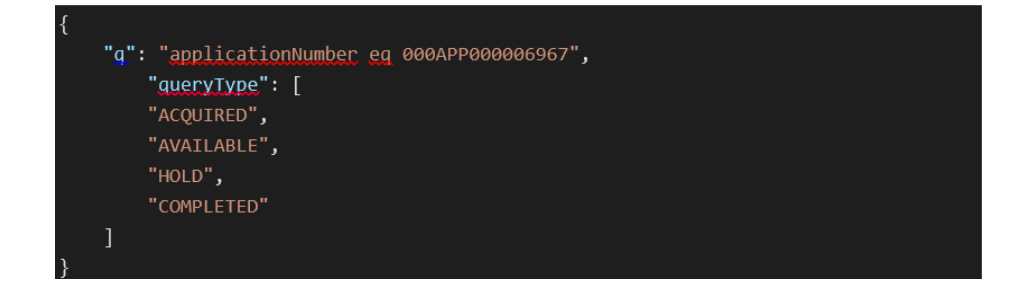

#### Headers:

Content-Type:application/json userId: appld:platoorch branchCode: entityId:DEFAULTENTITY

**b.** From the response, search for **subWorkflowId**.

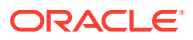

Figure 3-15 subWorkflowId

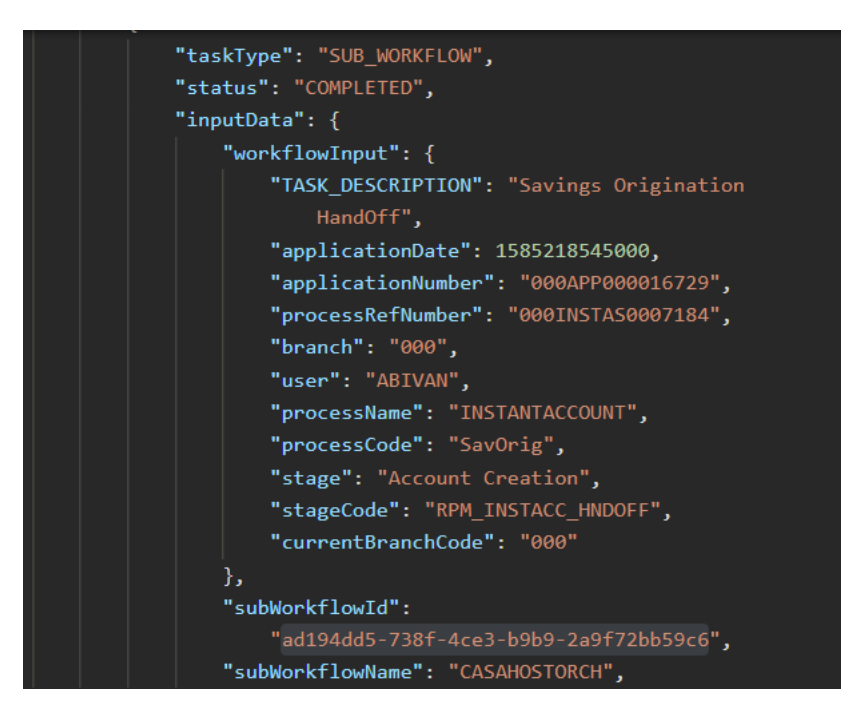

c. Use this subWorkflowId as parameter in the below API.

**API Url**: http://whf00dtm.in.oracle.com:7011/plato-orch-service/api/workflow/ ad194dd5-738f-4ce3-b9b9-2a9f72bb59c6 **Headers**:

Content-Type:application/json

userId:

appld:platoorch

branchCode:

entityId:DEFAULTENTITY

d. The response shows the actual error for HTTP task to fail.

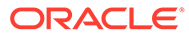

# 4 Business Error Codes

This topic provides information about business error codes.

The list of overrides/information/error codes that might be faced during usage of the application can be found in the table  $\texttt{ERTB}_MSGS$  of the corresponding service schema being operated on.

For example, if you face an error in Business Product maintenance screen and you want to see the error code in the table, you should connect to your Business Product schema and search for that particular error code in the ERTB\_MSGS table.

Figure 4-1 Error Codes and Messages

|      | select * from H | ERTB_MSGS;      |                                               |  |
|------|-----------------|-----------------|-----------------------------------------------|--|
| Quer | y Result ×      |                 |                                               |  |
| * 📇  | 🚯 🍡 SQL   Fe    | tched 50 rows i | in 0.177 seconds                              |  |
|      | ERR_CODE        |                 | () MESSAGE                                    |  |
| 1    | RPM-BP-CMN-001  | ENG             | Exception Occurred while Parsing Date         |  |
| 2    | RPM-BPD-001     | ENG             | Expiry date should be greater than Start date |  |

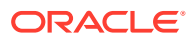

# Index

### A

Access Kibana, 1-9

### В

Business Error Codes, 4-1

### С

Check if Kafka is Running, *1-10* Configure Data Sources in WebLogic, *2-1* Customer Information Data-segment Drop-downs not Fetching, *3-8* 

### Ε

Existing Customer Details Fetch is failing, 3-6

### F

First level issues, 3-3 FLEXCUBE Host Integration Troubleshooting, 3-9

### Η

Health Checks, 2-1 Host Calls Failing, 3-9

### L

Login Page is not Launching, 1-11

Login to Zipkin, 1-4

### Ρ

Party Module Integration Troubleshooting, 3-6
Possible Issues While Deploying Services, 1-11
Possible Issues While Logging in and Launching Screen, 1-11
Preliminary Checks from Service Log Files, 1-3
Preliminary Checks from UI, 1-2

### S

Set Up ELK, 1-7

### Т

Transaction data verification, 3-5 Troubleshooting Application Workflows, 3-1 Troubleshooting Environmental Issues, 1-11 Troubleshooting Logs using ELK Stack, 1-7 Troubleshooting Technical Flows, 1-1

### U

Unable to login after launching the application, 1-12 Unable to login after restarting the services, 1-13

### W

WebLogic, 2-1 Where is the Problem, 1-1

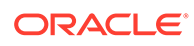